### **Comment ajouter un fournisseur ?**

Pour ajouter un fournisseur, suivez ces étapes.

Cliquez sur le Menu

Puis sur Paramètres

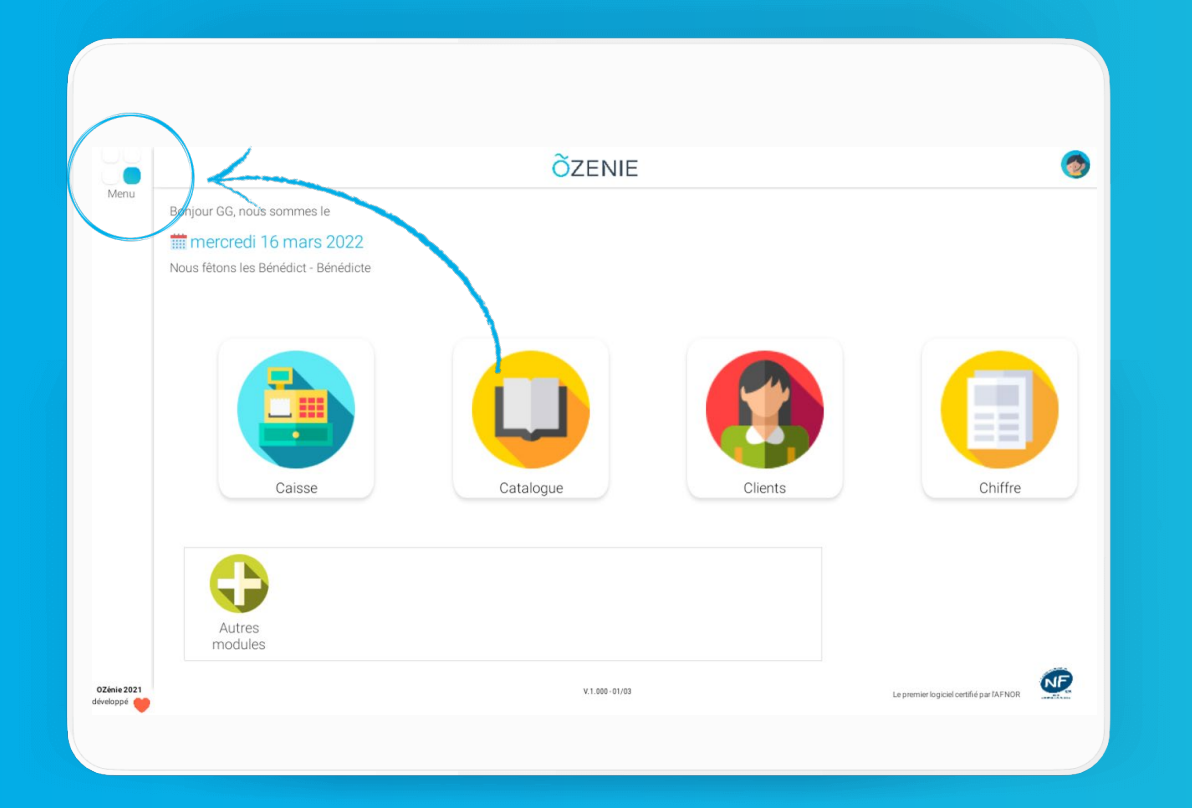

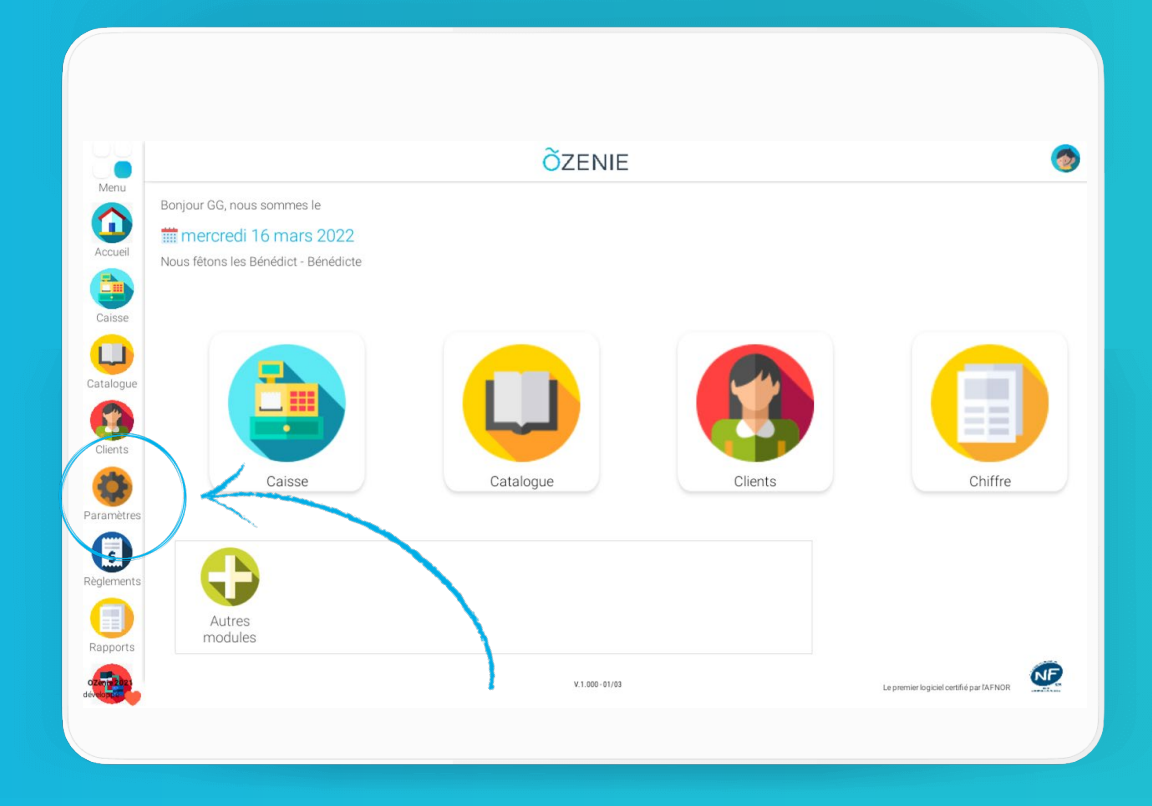

ÕZENIE

# **Comment ajouter un fournisseur ?**

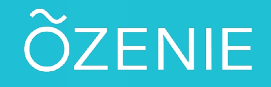

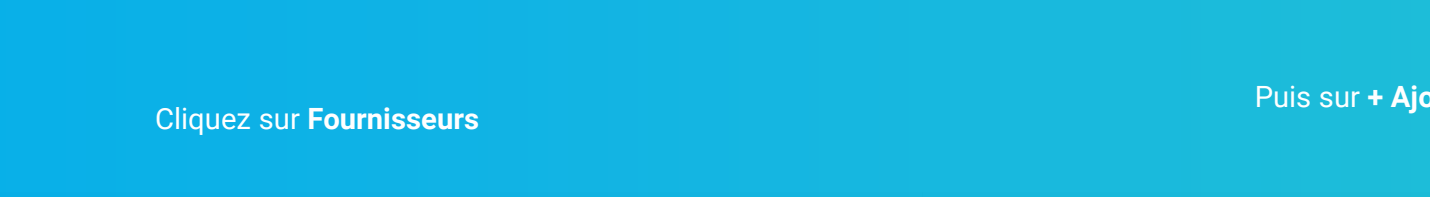

Puis sur + Ajouter un fournisseur

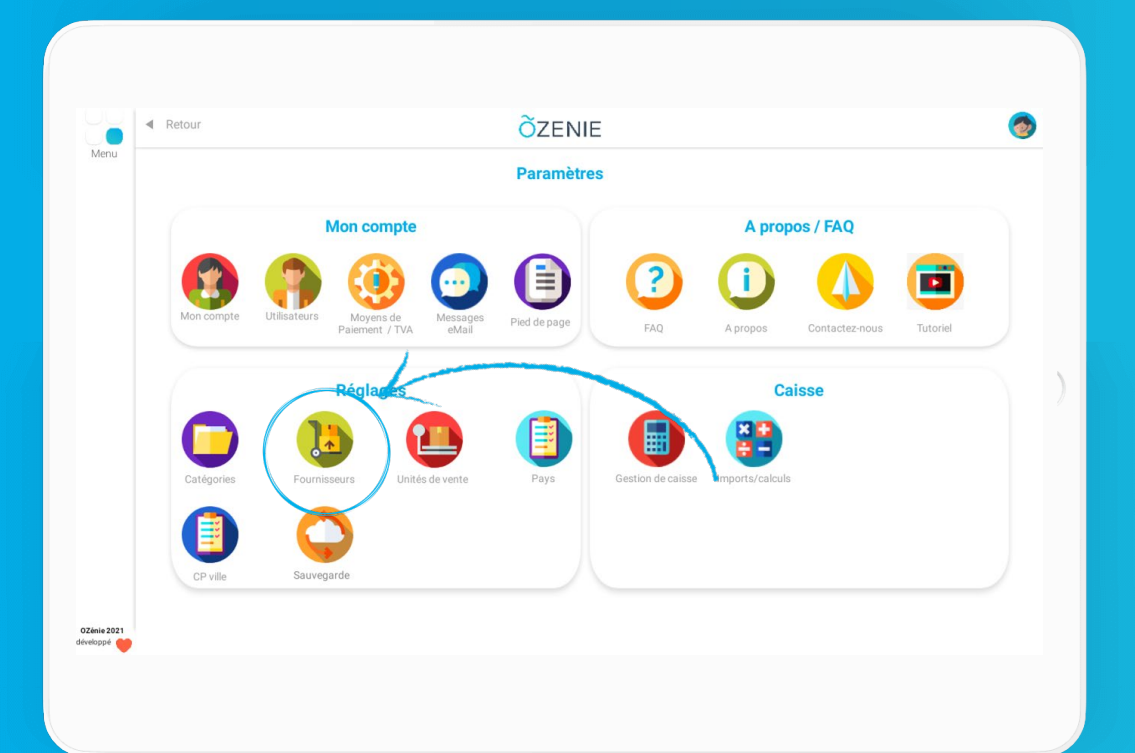

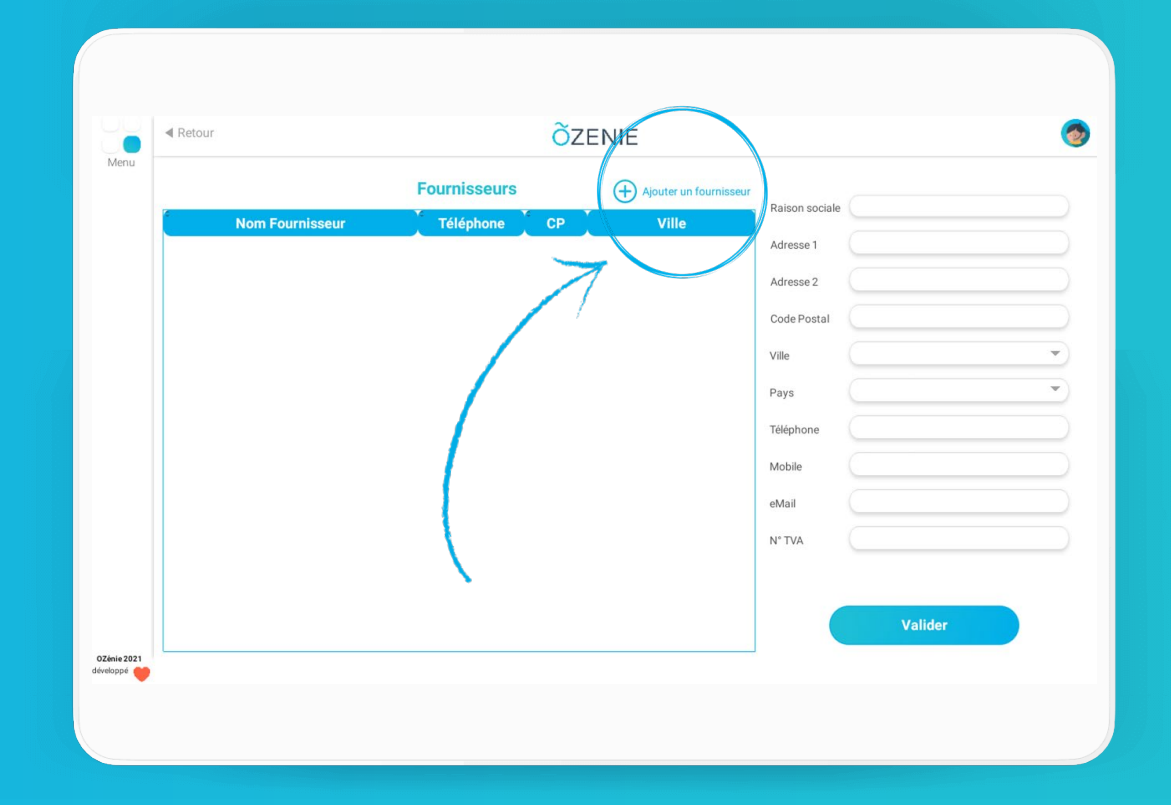

**OZENIE SAS 2022** 

# **Comment ajouter un fournisseur ?**

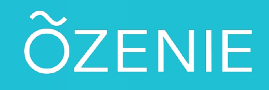

#### Complétez les informations

#### Enfin, appuyez sur **Valider** ! À vous de jouer !!

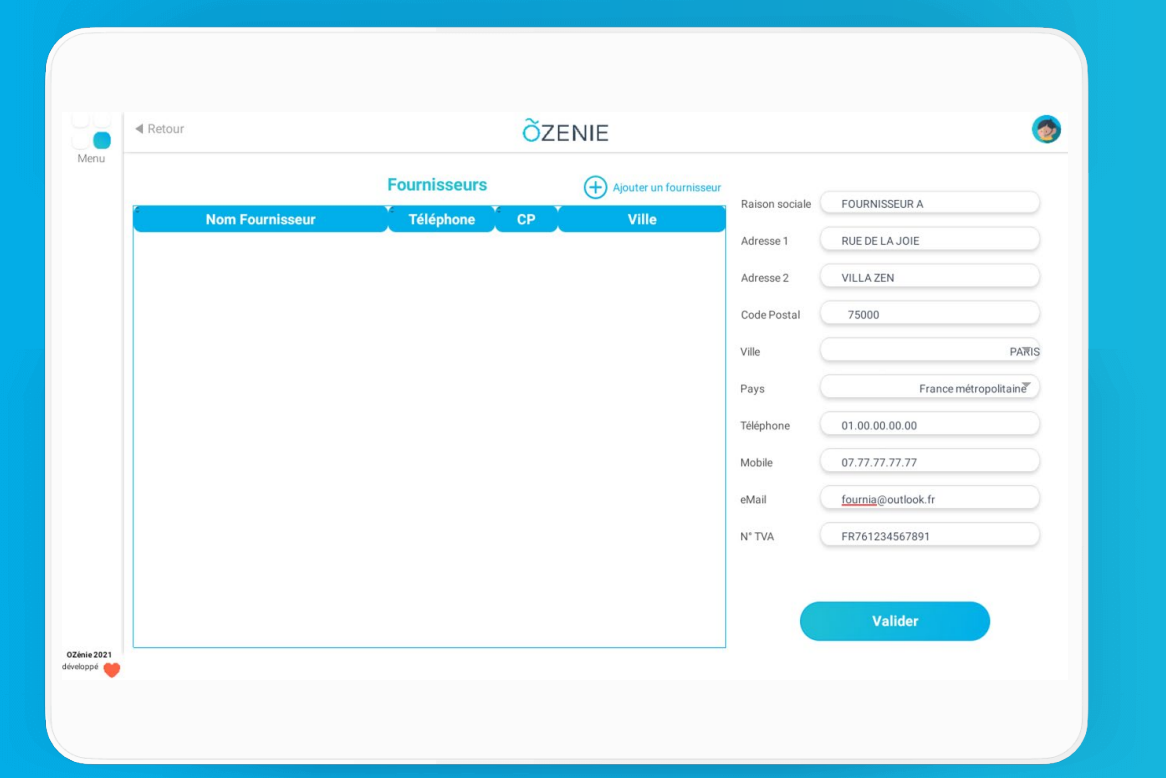

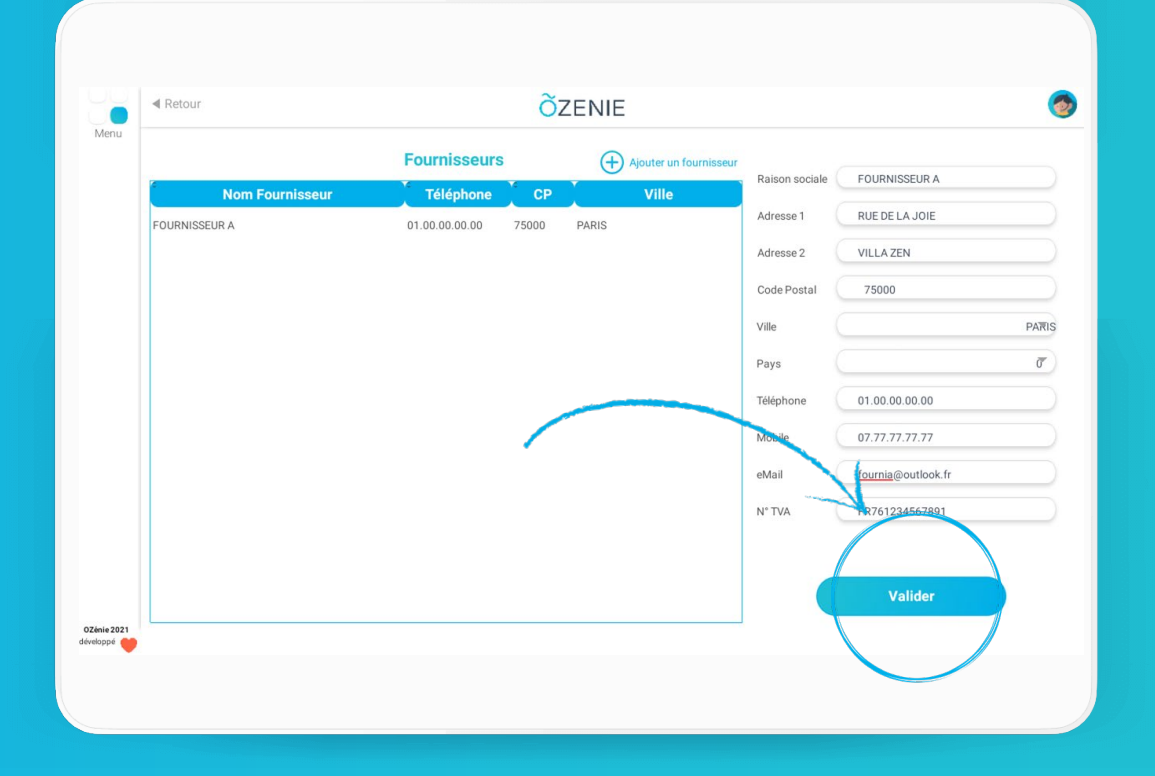